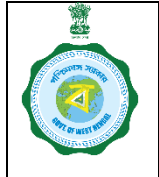

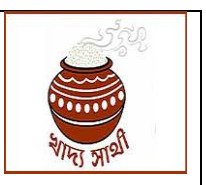

#### Ver. 1.0

Date: 29.07.2024

Paddy purchasing societies i.e. Cooperative Societies, SHGs, PAMS, LAMPS, FPO/FPCs play an important role in Government's outreach towards including small and marginal farmers in the paddy procurement operations. They enter into a bipartite agreement with one or the other CMR Agency, and on the basis of approval from the District Level Monitoring Committee of a district, carry out purchase of paddy directly from farmers.

Till now, their enrolment, enquiry report by the controlling authority, opinion of the CMR Agency and approval by the DLMC took place offline.

Now, the process has been replicated online in portal <u>https://epaddy.wb.gov.in/</u> for enrolment of the PPSs in KMS 2024-25 An SOP for the concerned users is given herein:

#### New PPS:

1. A PPS which has not participated in paddy procurement operations since KMS 2019-20 will have to apply as a new PPS. In the home page of the portal there is a menu 'New PPS Enrolment'.

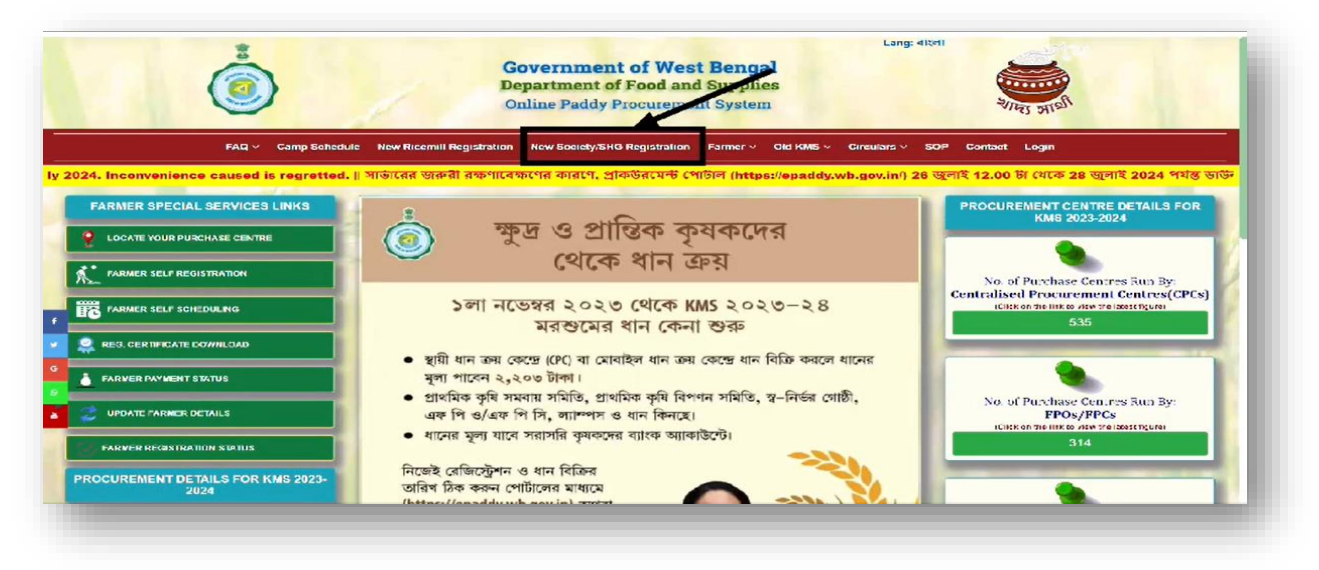

2. On clicking the menu, the following page will open where the PPS will have to first enter its PAN and search the same.

| Enter Your Pan Number | Submit |  |
|-----------------------|--------|--|
|                       |        |  |
|                       |        |  |
|                       |        |  |
|                       |        |  |
|                       |        |  |

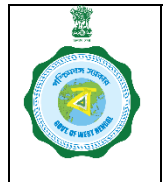

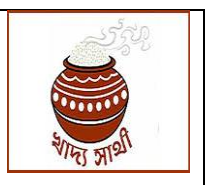

Ver. 1.0

Date: 29.07.2024

3. If the PAN is not stored in database with any PPS, the full application page will be opened for entry as a new PPS.

#### Existing PPS

4. If the PAN is already stored in the database with any PPS, the user will be shown the name of such PPS and will be requested to login to file the application. On logging in, the PO will select the menu 'Apply for Enrolment'. Thereby, the entire application form will open.

From here on, application procedure for both new PPSs and existing PPSs will be same.

5. The PPS user will have to upload a scanned copy of their PAN and then enter the address details by selecting district, block, Gram Panchayat and entering the name of the village.

| BQAPP7679H       | Submit | Cheose file 3340000011.pdf |
|------------------|--------|----------------------------|
| District *       |        | Block '                    |
| NADIA            |        | Karimpur - I               |
| Gram Panchayat ° |        | Village Name *             |
| KARIMPUR I       |        | nadia                      |

6. Next, the type of the applying PPS will have to be selected from the drop-down list from among the options of Cooperative Societies, SHGs, PAMS, LAMPS, FPO/FPCs.

| PS Type *                 | PPS Name *                                                                         |
|---------------------------|------------------------------------------------------------------------------------|
| Selecti                   | Enter Your PPS Name                                                                |
| Selecti                   |                                                                                    |
| CO-OF SOCIETY<br>FPO/FPC  | Upload GST Certificate (optional) [vox size: 500KB][Alaxed formate:<br>[pgjpegpdf] |
| LPAMS<br>PAMS<br>SHG      | Choose file No file chosan                                                         |
| Trade License *           | Upload Trade License * [Max size: 600(6)][Allowed formata (pg. (peg. pdf           |
| Enter Your License Number | Choose file No file chosen                                                         |

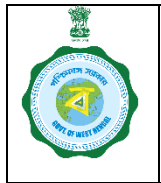

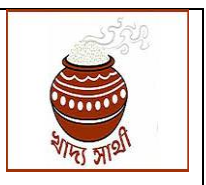

Ver. 1.0

Date: 29.07.2024

7. Now, the name of the PPS will have to be entered in full. If the PPS is GST registered, its GST no. will be entered and copy of GST certificate uploaded. This is optional. In the next field, trade licence no. entry and uploading of trade licence are mandatory.

| РР5 Туре *            | PPS Name "                                                              |
|-----------------------|-------------------------------------------------------------------------|
| SHG                   | SH3-Karimpur                                                            |
| GST Number (optional) | Upload GST Certificate (optional) [voxsize: 500kB][Aloved formats:      |
| Enter Your GST Number | Choose file No file chosen                                              |
| Trade License *       | Upload Trade License * [Max size: 50048][Allowed formats (pg. [peg. pd] |
|                       | Oboose file No file chosen                                              |

8. Next, name of one of the top office-bearers viz. Chairman/ President/ Secretary/ Director/ Special Officer/ CEO of the PPS will have to be entered. The designation of the person whose name has been entered will be selected from the drop-down list.

| Officer/ CEO "                        | Special Officer/ CEO) * |
|---------------------------------------|-------------------------|
| SK Pradhan                            | Select Dasignation      |
|                                       | Select Designation      |
| Mobile No 3                           | Chairman                |
|                                       | President               |
| Enter Your Mobile Number Generate OTP | Secretary               |
|                                       | Director                |
|                                       | Special Officer         |
| Purchase Officer Name *               | CEO                     |
| Enter Purchase Officer Name           | Select_                 |

9. Mobile no. of the office-bearer, whose name and designation has been entered, will be entered and 'Generate OTP' button clicked. On entering the correct OTP received in the given mobile, the mobile no. will get verified.

| SK Pradhan              |              | Prosident   |  |
|-------------------------|--------------|-------------|--|
| Mobile No *             |              | Enter OTP * |  |
| 90 00                   | Generate OTP | 844105      |  |
| Mobile Number Validated |              |             |  |

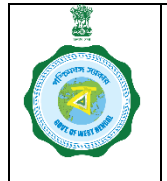

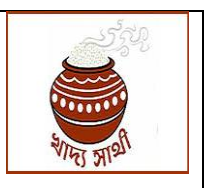

#### Ver. 1.0

Date: 29.07.2024

10. Next, the email ID of the PPS will be entered and similarly OTP-verified. This step is not mandatory.

The name of the person who will function as Purchase Officer for the PPS will be entered and his mobile no. entered and verified. This is mandatory for new PPS. For existing PPSs, name and mobile no. of the PO already stored in the system will be pre-filled. The same cannot be changed.

| (optional)                   |              | EnterOTP    |              | - 1 |
|------------------------------|--------------|-------------|--------------|-----|
| sourprod@gmail.com           |              | 913591      | Validate OTP |     |
| DTP is valid.                |              |             |              |     |
| rurchase Officer Mobile No * |              | Enter OTP * |              |     |
| 90 00                        | Generate OTP | 705345      |              |     |
| toble humber Validated       |              |             |              |     |

11. Lastly, the CMR Agency whom the PPS wants to work with will have to be selected from dropdown list. If the PPS does not have any particular choice in this regard, he will select 'Any one'.

| te<br>Relacti |  |
|---------------|--|
| BENFED        |  |
| CONFED        |  |
| NAFED         |  |
| PAMCL         |  |
| WBECSC        |  |
| No Choice     |  |

12. In the end, the PPS user will click 'Submit' to finally submit the application.

#### Login of Departmental Officers (ARCS/ PD, DRDC/ AD, Agri-Marketing/ RM, TDCC)

13. The applications submitted by the PPS will land in the login of their controlling authorities as follows:

Cooperative Societies (PACS) and PAMS : ARCS FPO/FPC : AD, Agri-Marketing LAMPS: RM, TDCC

These officers will have district-wise login IDs created by the concerned DCF&S. They will login with their user credentials.

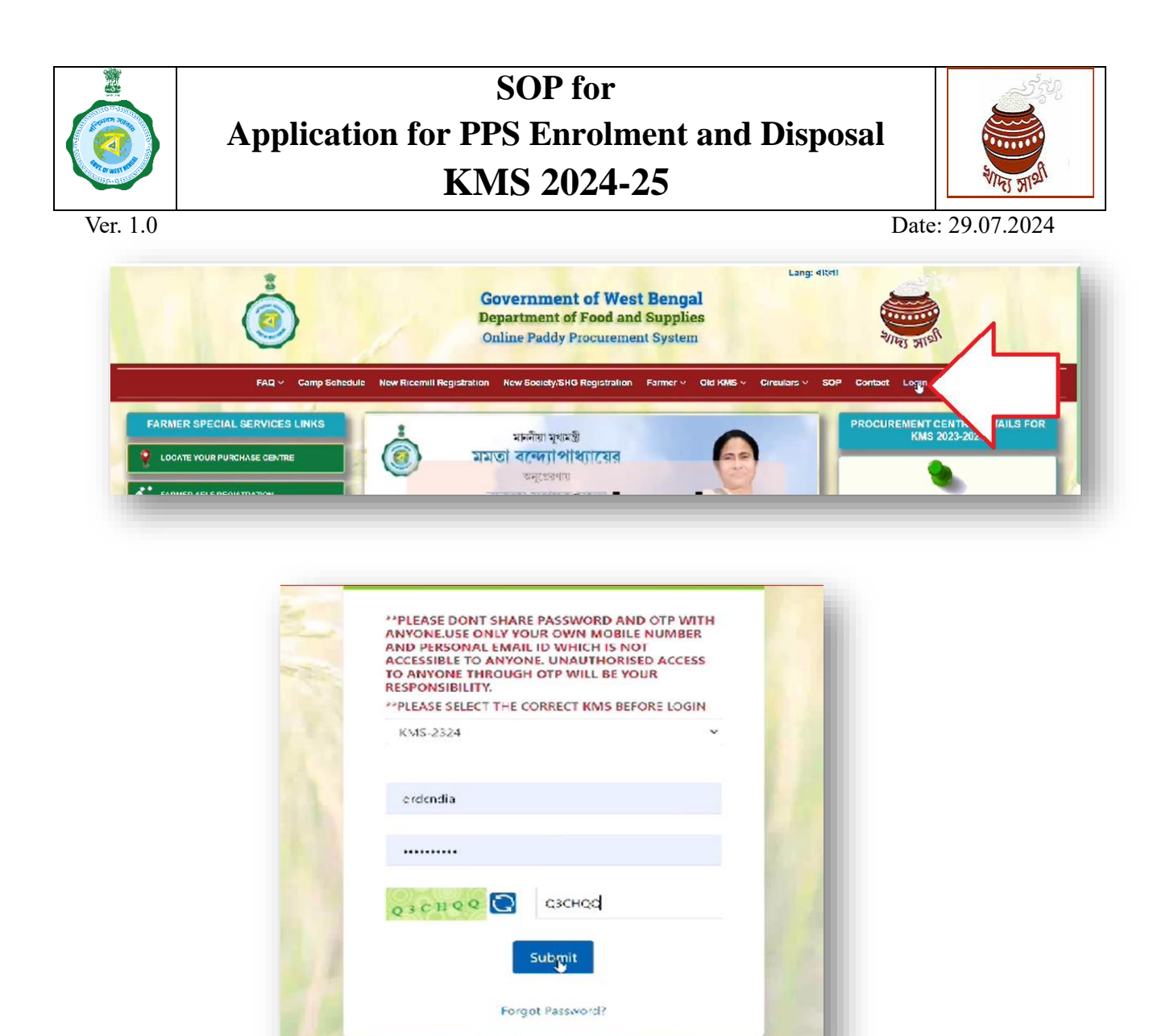

14. As per protocol of two-step verification, OTP sent to their registered mobile no. will have to be entered to confirm the login.

|                    |                 | .og in    |               |      |
|--------------------|-----------------|-----------|---------------|------|
| OTP Validation     |                 |           |               |      |
| Mobile No 1        | OTP SEND STATUS | Inter OIP | CIP VERIFY SI | ATUS |
| 90 <b>000</b> 10 G | enerate OTP     |           | Validate CTP  |      |
|                    | 1043-2-224      |           |               | 400  |
|                    |                 |           |               |      |
|                    | caciendia       |           |               |      |

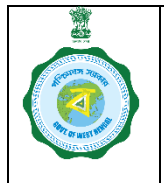

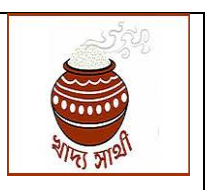

Ver. 1.0

Date: 29.07.2024

15. In the menu 'PPS Enrolment > Inbox' the Departmental Officer will find all concerned PPSs to have applied in the following grid.

| Online Paddy<br>Procurement | System |       |                 |                  |                         |                                |                     |
|-----------------------------|--------|-------|-----------------|------------------|-------------------------|--------------------------------|---------------------|
| Dashboard                   |        |       |                 |                  |                         |                                |                     |
| Home                        |        | Inbox | For PPS Enrolme | nt Application 2 | 024-25                  |                                |                     |
| PPS Enrolmer                | ıt     | SI No | PPS Name        | Block            | Application For 2024-25 | Wheather worked in KMS 2023-24 | Selected CMR Agency |
|                             |        | 1     | SHG-Karimpur    | Karimpur - I     | View                    | No                             | WBECSC              |
|                             |        |       |                 |                  |                         |                                | View 1 - 1 of 1     |
|                             |        | κ     |                 |                  |                         |                                |                     |
|                             |        |       |                 |                  |                         |                                |                     |

16. Clicking the 'View' button in the concerned column will open the full application submitted by the PPS.

| PAN                                                                            | District                                              |                               | Block                          |   |
|--------------------------------------------------------------------------------|-------------------------------------------------------|-------------------------------|--------------------------------|---|
| BQAPP7679H                                                                     | NADIA                                                 |                               | Kurlimpur - I                  |   |
| Gram Panchayat                                                                 | Villoge                                               | t.                            | РРБ Туре                       | A |
| KARIMPUR I                                                                     | nedial                                                |                               | SHO                            |   |
| PPS Name                                                                       | GST Number                                            |                               | Trade License                  |   |
| SHG-Karimpur                                                                   |                                                       |                               | 34532V/EF                      |   |
| Name of the Chairman/ President/ Secretary<br>/ Director/ Special Officer/ CEO | Designation (Chairman/<br>/ Director/ Special Officer | President/Secretary<br>/ CEO) | Mobile Number                  |   |
| SK Pradhan                                                                     | Pres dent                                             |                               | 9040570700                     |   |
| Purchase Officer Name                                                          | Agency Name                                           |                               | Purchase Officer Mobile Number |   |
| Sourdy Prodhan                                                                 | WBECSC                                                |                               | 30                             |   |
| Email                                                                          | PC Code                                               |                               |                                |   |
|                                                                                |                                                       |                               |                                |   |

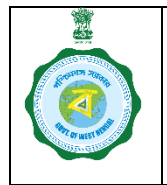

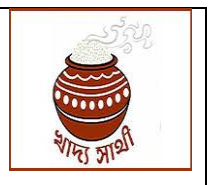

Ver. 1.0

Date: 29.07.2024

17. As per Procurement Order KMS 2024-25, the Controlling Authority will have to furnish a report on the PPS. He can open the form of the report by clicking 'Action' button.

| Name   | Block        | Application For 2024-25 | Wheather worked in K/MS 2023-24 | Selected CMR Agency | Action |
|--------|--------------|-------------------------|---------------------------------|---------------------|--------|
| rimpur | Karimpur - I | View                    | No                              | WBECSC              | Attion |
|        |              |                         |                                 |                     |        |

18. In the report, he will enter Registration no. of the PPS (as society), date of such registration and whether the registration is currently active. For SHGs, the PD, DRDC will also have to enter the NRLM code and whether the same is active now (not required for other type of PPSs).

| ANNEXURE-XII FORM             |                              | × |
|-------------------------------|------------------------------|---|
| Registration no. of PPS *     | Date Of Registration ×       |   |
| 4587898576                    | 17-07-2024                   | • |
| NRLM code for SHG             | Whether NRLM code is active  |   |
| 455789                        | YES                          |   |
| Whether Registration Active * | Date Of Formation of Board * |   |
| YES                           | 08-07-2024                   | 0 |
|                               |                              |   |

19. He will enter date of formation of board of the PPS, mark whether the board is active now and indicate whether the PPS is financially solvent.

| IRLM code for SHG                | Whether NRLM code is active  |   |
|----------------------------------|------------------------------|---|
| 456789                           | YES                          |   |
| thether Registration Active *    | Date Of Formation of Board * |   |
| YES                              | 08-07-2024                   | c |
| hether the Board is functional * | Financially solvent or not * |   |
| YES                              | Yes                          |   |

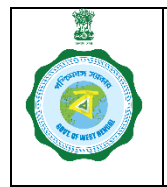

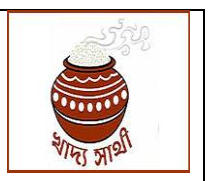

Ver. 1.0

Date: 29.07.2024

20. Next, he will indicate the infrastructural facilities the PPS has for paddy procurement.

| Infrastructural facilities available: |                          |
|---------------------------------------|--------------------------|
| Office type *                         | Computer with Internet * |
| Cwned                                 | YES                      |
| 2 (TWD) permanent staff *             | Godown *                 |
| YES                                   | YES                      |
| Others, if any *                      |                          |
| Enter nere                            |                          |
|                                       |                          |

21. He will complete the rest of the form and exert his opinion at the end i.e. he is recommending or not recommending the PPS.

| rrevious experience<br>n paddy procurement *                     | Is there any case pending/FIR lodged against the PPS or its staff w.r.t.<br>paddy procurement * |
|------------------------------------------------------------------|-------------------------------------------------------------------------------------------------|
| 2022-23                                                          | Yes                                                                                             |
| tas the PPS ever been blacklisted by any CMR Agency *            | Number at member farmers in the PPS -                                                           |
| Yess                                                             | 4568                                                                                            |
| Whether the PPS maintains virtual<br>account of its members "    | Whether the PPS has incurred profit in<br>any 3 (three) of the last 5 (flve) FYs =              |
| Yes                                                              | Yes                                                                                             |
| for how many years in last 3 (three) years has audit been done " | $$\slash$ Your opinion on its suitability for paddy procurement in next KMS $^\circ$            |
| 3                                                                | Recommended                                                                                     |

22. By clicking 'Submit' he will finally submit the report from his side.

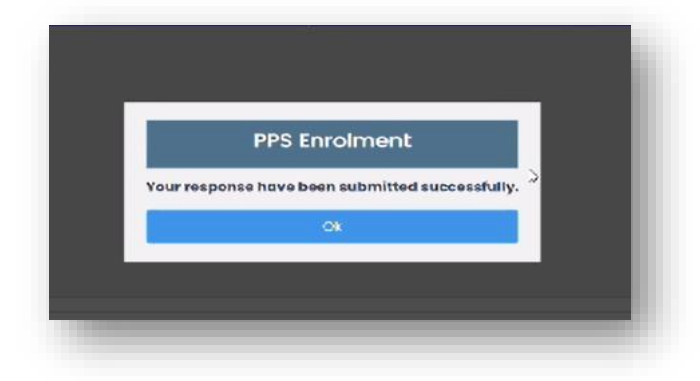

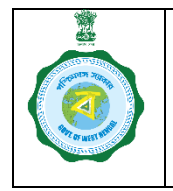

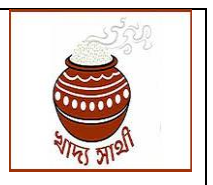

Date: 29.07.2024

#### Ver. 1.0 Login of CMR Agency

23. After disposal by the Departmental Officers, the application will be visible in the login of the District Manager or authorised person's login of the concerned CMR Agency. The user can view all such applications in 'PPS Enrolment > Inbox' menu.

| Dashboard<br>Home | Inbox | For PPS Enrolmer | nt Applicatio | on 2024-25   |                               |                   |                            |
|-------------------|-------|------------------|---------------|--------------|-------------------------------|-------------------|----------------------------|
| PPS Enrolment     | SI No | Name of the PPS  | PPS Type      | Block Name   | Opinion of Department Officer | View<br>ANNX Form | Action                     |
| My Account        | 1     | SHG-Karimpur     | SHG           | Karimpur - I | Recommended                   | View              | Recommend<br>Not Recommend |
|                   |       |                  |               |              |                               |                   |                            |
|                   |       |                  |               |              |                               |                   |                            |
|                   |       |                  |               |              |                               | View 1 -          | 1 of 1                     |
|                   | 4     |                  |               | L.           | ,                             |                   | •                          |
|                   |       |                  |               |              |                               |                   |                            |

24. On clicking the name of the PPS the CMR Agency user will see the application form submitted by the PPS, and on clicking the 'View' button in a row, the enquiry report against the concerned PPS by the Departmental Officer will open.

| PPS Regitration Number                | Date Of Registration              | Î |
|---------------------------------------|-----------------------------------|---|
| 4567899876                            | 17-07-2024                        |   |
| Registration Valid *                  | Date Of Formation of Board *      |   |
| YES                                   | 08-07-2024                        |   |
| NRLM Code *                           | Whether NRLM code is active *     |   |
| 456789                                | yes                               |   |
| Financially solvent or not *          | Whether the Board is functional * |   |
| Yes                                   | YES                               |   |
| Infrastructural facilities available: |                                   |   |
| Office type *                         | Computer with internet *          |   |
| Owned                                 | YES                               |   |
|                                       |                                   |   |

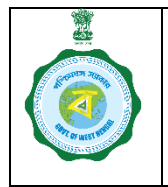

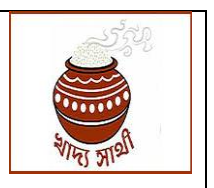

Ver. 1.0

Date: 29.07.2024

25. Action on the part of the CMR Agency lies in the recommendation or not recommending a PPS. He can do that by clicking 'Recommend' and 'Not Recommend' buttons respectively.

| SI No | Name of the PPS | PPS Type | Block Name   | Opinion of Department Officer | View<br>ANNX Form | Action                     |
|-------|-----------------|----------|--------------|-------------------------------|-------------------|----------------------------|
| 1     | SHG-Karimpur    | SHG      | Karimpur - I | Recommended                   | View              | Recommend<br>Not Recommend |

26. Once thus disposed, the application will go off the Inbox of the CMR Agency.

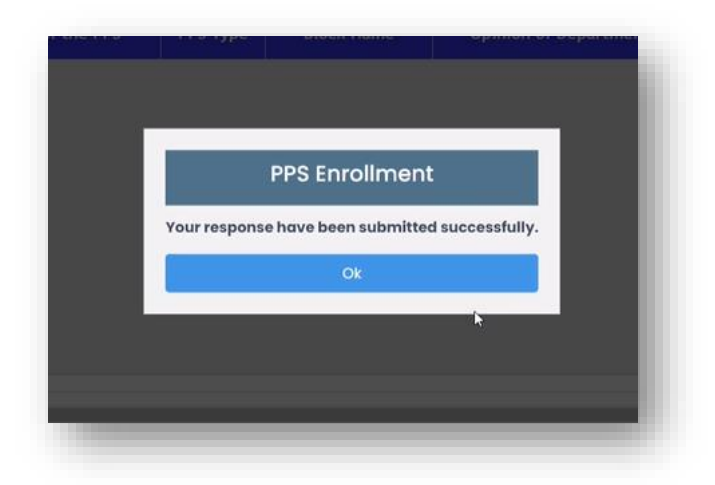

#### Login of DCF&S

- 27. The DCF&S does the disposal work on behalf of the DLMC. So, his first job in this regard is to place the entire scenario in front of the DLMC. In his login in 'PPS Enrolment > Report' menu, he will get to see a grid containing all PPS' applications, enquiry reports of the Departmental Officers and opinion of the CMR Agencies. The PPSs opted for 'Any one' while choosing CMR Agency will be visible too. The list can be filtered based on date of application, block, PPS type and CMR Agency opted for and will be downloadable in xl. He will place the same before the DLMC.
- 28. After meeting of the DLMC the MoM will be required to be uploaded. Towards this he will go to the menu 'DLMC MoM Upload' in his login. He will select date of the meeting of the DLMC and upload a scanned copy of the minutes.

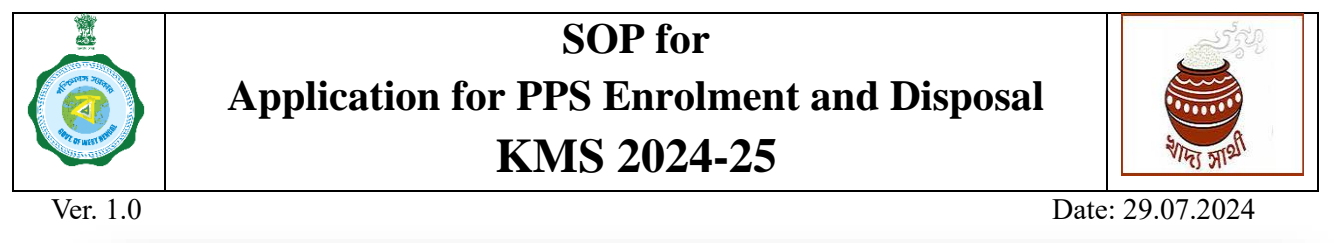

| Dashboard   Home   Center Registration   Delink Disabled Services   RiceMills Applied For   Endeminet   Upload   Inspection Report   1   2   DLMC Mode ting Minutes Upload   Upload Document * [Max size: IMB && Only PDF] Choose file No file chosen Submit Submit Submit Submit Submit Submit Submit Dispection Report 2 2 3 3 3 3 3 4 4 5 5 5 5 </th <th>Destribution Destribution Center Registration Select Date • Upload Document * [Max size: IMB &amp;&amp; Only PDF] Choose file No file chosen Submit Submit Submi</th> <th>Online Paddy<br/>Procurement System</th> <th></th> | Destribution Destribution Center Registration Select Date • Upload Document * [Max size: IMB && Only PDF] Choose file No file chosen Submit Submit Submi                                                                                                    | Online Paddy<br>Procurement System |                                                                                                    |
|----------------------------------------------------------------------------------------------------|----------------------------------------------------------------------------------------------------|------------------------------------|----------------------------------------------------------------------------------------------------|
| Home       Lotter Registration     Select Date *     Upload Document * [Max size: IMB && Only PDF]       Delink Disabled Services     dd-mm-yyyy     Choose file No file chosen       Image: RiceMills Applied For<br>Empaneiment     July, 2024 *     1       2     DLMC MOM Upload     1     2       1     Upload Inspection Report     1     2       2     Delink Disabled Services     July, 2024 *     1       2     DLMC MOM Upload     1     2     3       2     DLMC Inspection Report     1     1     1       2     2     2     2     2     2       2     2     2     3     4     5       2     2     2     3     4     5       3     1     1     1     2     1       2     2     2     3     4     5       2     2     2     3     4     5       2     2     3     4     5     6       7     8     9     1     1     1       2     2     2     5     2     7     Document       2     2     2     3     1     2     DLMC. Meeting//clofenad. 005070721515049,pdf                                                                                                    | <ul> <li>Home</li> <li>Center Registration</li> <li>Delink Disabled Services</li> <li>RiceMills Applied For<br/>EmpaneIment</li> <li>Upload Inspection Report</li> <li>Upload Inspection Report</li> <li>Center Pool Mapping</li> <li>PPS Enrolment</li> </ul>                                                                                                    | Dashboard                          |                                                                                                    |
| Center Registration   Delink Disabled Services   RiceMills Applied For   manalment   DLMC MOM Upload   Imponention   Upload Inspection Report   Upload Inspection Report   2 Denter Pool Mapping     Upload Inspection Report     2 Denter Pool Mapping     Upload Inspection Report     2 Denter Pool Mapping     Upload Inspection Report     2 Denter Pool Mapping     Upload Inspection Report     2 Denter Pool Mapping     Upload Inspection Report     Upload Inspection Report <td< td=""><td><ul> <li>Center Registration</li> <li>Delink Disabled Services</li> <li>RiceMills Applied For<br/>Empanelment</li> <li>DLMC MOM Upload</li> <li>Upload Inspection Report</li> <li>Center Pool Mapping</li> <li>Center Pool Mapping</li> <li>PPS Enrolment</li> </ul></td><td>Home</td><td>DLMC Meeting Minutes Upload</td></td<>                                                                                                    | <ul> <li>Center Registration</li> <li>Delink Disabled Services</li> <li>RiceMills Applied For<br/>Empanelment</li> <li>DLMC MOM Upload</li> <li>Upload Inspection Report</li> <li>Center Pool Mapping</li> <li>Center Pool Mapping</li> <li>PPS Enrolment</li> </ul>                                                                                                    | Home                               | DLMC Meeting Minutes Upload                                                                                                  |
| Select Date     Upload Document * [Max size: 1MB && only PDF]       dd-mm-yyyy     Choose file     No file chosen       dd/mm-yyyy     Choose file     No file chosen       July, 2024 * <ul> <li>             vyy</li> <li>             ing Minutes</li> </ul> iupload Inspection Report              21 22 22 14 25 20 27            Conter Pool Mapping              28 29 20 31 1 2 3                                                                                                    | Select Date *     Upload Document * [Max size: IMB && Only PDF]     Choose file     No Tu We Th     Fr Sa   0 1 2 3 4 5 6   7 8 9 10 11 12 13   10 Upload Inspection Report   11 15 10 11 12 13   12 22 22 20 14 5 20 27     Dutter Mapping     12 22 22 20 14 5 20 27     Document     12 22 20 30 31 1 2 3   4 5 0 7 8 9 10   12 22 20 30 31 1 2 3   4 5 0 7 8 9 10   12 22 20 30 31 1 2 3   4 5 0 7 8 9 10   12 22 20 30 31 1 2 3   4 5 0 7 8 9 10   12 22 20 30 31 1 2 3   4 5 0 7 8 9 10   13 PPS Enrolment                                                                                                    | 2 Center Registration              |                                                                                                    |
| RiceMills Applied For       July, 2024 - <ul> <li></li></ul>                                                                                                    | RiceMills Applied For       July, 2024 - <ul> <li></li></ul>                                                                                                    | 2 Delink Disabled Services         | Select Date *     Upload Document * [Max size: IMB && Only PDF]       dd-mm-ywy     Choose file   Choose file No file chosen |
| Su       Mo       Tu       We       Tu       We       Tu       Fr       Sa         2       DLMC MOM Upload       30       1       2       3       4       5       6         7       8       9       10       11       12       13       Implemented       Implemented       Implemented       Implemented         2       12       22       23       44       15       16       17       18       20         21       22       23       44       55       20       27       Document         10       Center Pool Mapping       28       29       30       3       1       2       3       DLMC. Meeting/dcfsnad. 09502023155049.pdf                                                                                                    | Su Mo Tu We Th Fr Sa         DLMC MOM Upload         I Upload Inspection Report         Center Pool Mapping         PPS Enrolment                                                                                                    | RiceMills Applied For              | July, 2024 * 1 V                                                                                                    |
| DLMC MOM Upload       7       8       9       10       11       12       13       Ing Minutes         III       Upload Inspection Report       14       15       15       17       18       19       20         III       2       2       2       2       2       2       2       2       2       2       2       2       2       2       2       2       2       2       2       2       2       2       2       2       2       2       2       2       2       2       2       2       2       2       2       2       2       2       2       2       2       2       2       2       2       2       2       2       3       1       2       3       DLMC Meeting/dcfsnad.09502023155049,pdf       2       3       DLMC Meeting/dcfsnad.09502023155049,pdf       3       3       3       DLMC Meeting/dcfsnad.09502023155049,pdf       3       3       3       3       3       3       3       3       3       3       3       3       3       3       3       3       3       3       3       3       3       3       3       3       3       3       3 <td< td=""><td>DLMC MOM Upload       7       8       9       10       11       12       13       ing Minutes         Iiii       Upload Inspection Report       14       15       16       17       18       19       20         Iiiii       Center Pool Mapping       28       29       30       31       1       2       3       DLMC-Meeting/dcfsnad_0950203155049.pdf         Iiiiiiiiiiiiiiiiiiiiiiiiiiiiiiiiiiiii</td><td>Emponeiment</td><td>Su Mo Tu We Th Fr Sa</td></td<>                                                                                                    | DLMC MOM Upload       7       8       9       10       11       12       13       ing Minutes         Iiii       Upload Inspection Report       14       15       16       17       18       19       20         Iiiii       Center Pool Mapping       28       29       30       31       1       2       3       DLMC-Meeting/dcfsnad_0950203155049.pdf         Iiiiiiiiiiiiiiiiiiiiiiiiiiiiiiiiiiiii                                                                                                    | Emponeiment                        | Su Mo Tu We Th Fr Sa                                                                                                    |
| Image: Upload Inspection Report         14         15         16         17         18         19         20           Image: Center Pool Mapping         28         29         30         31         1         2         3         DLMC Meeting/dcfsnad 09502033155049.pdf                                                                                                    | Image: Post Inspection Report       14       15       16       17       18       19       20         Image: Post Inspection Report       21       22       23       24       25       28       27       Document         Image: Post Inspection Report       28       29       20       31       1       2       3       DLMC Meeting/dcfsnad_09502023155049,ndf         Image: Post Inspection Report       Clear       Today       1       1       1       1       1       1       1       1                                                                                                    | DLMC MOM Upload                    | 7 8 9 10 11 12 13 ing Minutes                                                                                                |
| Image: Center Pool Mapping         28         29         30         31         1         2         3         DLMC. Meeting/dcfsnad. 09502023155049.pdf                                                                                                    | Description         28         29         30         31         1         2         3         DLMC Meeting/dcfsnad 0950203155049.pdf           Image: Proceeding of the state of the state of the st | Upload Inspection Report           | 14 15 16 17 18 19 20<br>21 22 23 19 25 26 27 Document                                                                        |
|                                                                                                    | IPPS Enrolment         4         5         6         7         8         9         10         ref         Page 1         of 1         ref         Wew 1 + 1 of 1           ID         PPS Enrolment         Clear         Today         Final Action 1         Final Action 1                                                                                                    | 🕕 Center Pool Mapping              | 28 29 30 31 1 2 3 DLMC Meeting/dcfsnad 09502023155049.pdf                                                                    |
| 4 5 0 7 0 0 10                                                                                                    | La PPS Enrolment                                                                                                    |                                    | 4 5 6 7 8 9 10 is ce   Page 1 of 1 is in View 1-1 of 1                                                                       |

29. On clicking 'Submit' the MoM will get uploaded.

|              |            | hoose file 33 | 40000011. | par             |  |
|--------------|------------|---------------|-----------|-----------------|--|
|              | DL         | MC Meeti      | ng        |                 |  |
| MC Meeting N | Meeting mi | nutes added s | successfu | illy            |  |
|              |            |               |           |                 |  |
| 2023         |            |               |           |                 |  |
|              | Page 1     | of 1          |           | View 1 - 1 of 1 |  |

30. Every MoM thus uploaded will feature in the list at the bottom of the page.

| ect Date *                       | Upload Document * [Max size: 1MB && Only PDF]              |
|----------------------------------|------------------------------------------------------------|
| i-mm-yyyy                        | Choose file No file chosen                                 |
| loaded DLMC Meetir               | Submit                                                     |
| Date                             | Document                                                   |
| Date<br>27-09-2023               | Document<br>DLMC_Meeting/dcfsnad_09502023155049.pdf        |
| Date<br>27-09-2023<br>24-07-2024 | Document           DLMC_Meeting/dcfsnad_09502023155049.pdf |

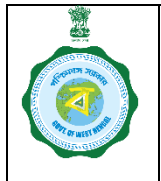

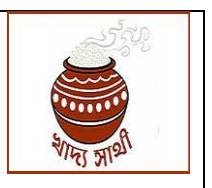

Ver. 1.0

Date: 29.07.2024

31. Now, the DCF&S will go 'PPS Enrolment > Inbox' to view the following grid. As per decision of the DLMC, he may change CMR Agency against a PPS, select the date of DLMC containing such decision and mark the PPS as 'Approved' or 'Rejected'.

| PS Ty | pe          |                               | Agency Type                        |                              |                              |                          |                   |
|-------|-------------|-------------------------------|------------------------------------|------------------------------|------------------------------|--------------------------|-------------------|
| Selec | ct          |                               | Select                             |                              |                              | Search                   |                   |
|       | PPS<br>Type | Agency Selected<br>By the PPS | Opinion Of<br>Departmental Officer | View<br>AnnxForm<br>XII/XIII | Opinion Of<br>the CMR Agency | Date of DLMC<br>Meeting  | Opinion of DLMC   |
|       | SHG         | WBECSC 🗸                      | Recommended                        | View                         | Recommended                  | 2024-07-24               | Approved Rejected |
|       |             |                               | Page 1 of 1 Dec Dec 2              | 20 🗸                         |                              | 2023-09-27<br>2024-07-24 |                   |
|       |             |                               |                                    |                              |                              | $\wedge$                 |                   |

32. Once disposed, a PPS will go off the inbox of the DCF&S but will feature with status 'Approved' or 'Rejected' in the report as mentioned in point no. 27.

#### Report

33. All the users mentioned herein along with the Directorate, CMR Agency HQ and Departmental users will be able to view a report on application and disposal of PPS applications.

| District Name      | Total Approved | I Total Rejected | Total Under Process |
|--------------------|----------------|------------------|---------------------|
| PURBA<br>BARDHAMAN | Q              | Q                | 1                   |
| NADIA              | 1              | Q                | Q                   |
| BANKURA            | ð 0            | 0                | 1                   |
| p o                |                |                  |                     |
| Export to Excel    | B Page         | 1 of 1 🕨 🖬 20 🛩  | View 1 - 3 of 3     |

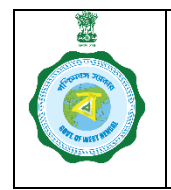

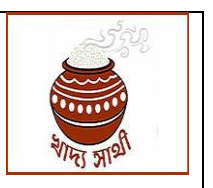

Ver. 1.0

Date: 29.07.2024

34. On clicking a number denoting count of PPS(s), the concerned list of PPS(s) will open.

| Status of application to work as PPS in KMS 2024-25 and its disposal |              |              |             |                     |                                         |                            |      |
|----------------------------------------------------------------------|--------------|--------------|-------------|---------------------|-----------------------------------------|----------------------------|------|
| District                                                             | Block        | Name of PPS  | Type of PPS | Opted CMR<br>Agency | Pending with<br>Departmental<br>officer | Pending with<br>CMR Agency | Pe   |
| IADIA                                                                | Karimpur - I | SHG-Karimpur | SHG         | WBECSC              | Approved                                | Approved                   | Appr |
| © © Export                                                           | t to Excel 8 | l≩           | 14          | Page 1 of 1         | ⇒ 10 v t - t of t                       |                            |      |